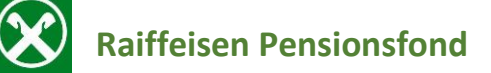

So finden Sie die **Bestätigung**, dass Sie in den **Raiffeisen Pensionsfond** eingezahlt haben für Ihre Steuererklärung:

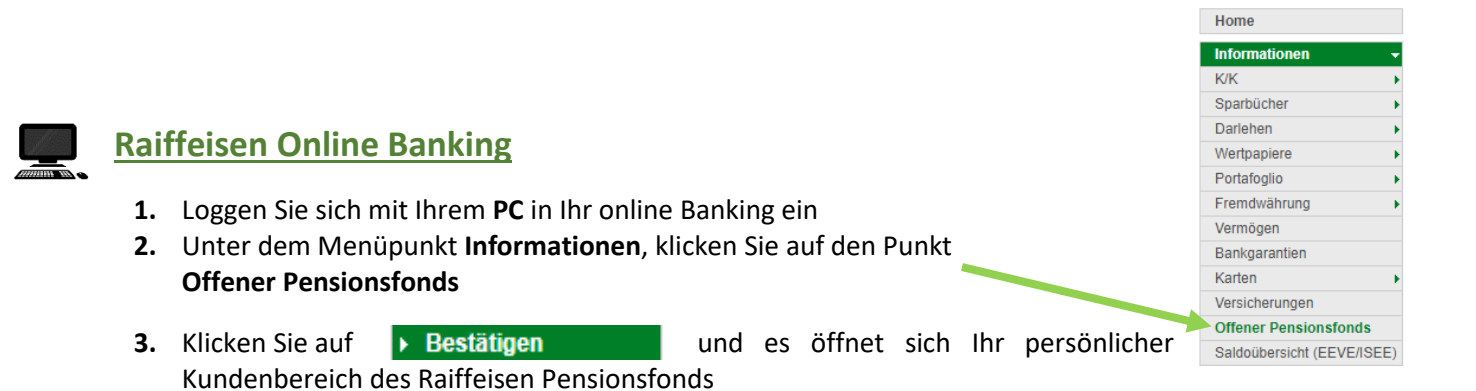

**4.** Unter dem **Punkt Meine Dokumente/ Steuerdokumente**, finden Sie alle Unterlagen, die Sie für die Steuererklärung brauchen

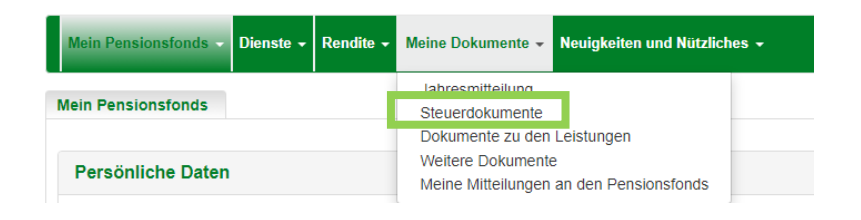

5. Um die PDF- Datei, mit den eingezahlten Beiträgen herunterzuladen, klicken Sie

| 1 | 2022                                    |   |
|---|-----------------------------------------|---|
|   | Mitteilung zur Beitragszahlung 31/12/22 | 7 |

N.B. Beim Ersteinstieg in das Portal des Raiffeisen offenen Pensionsfond werden Sie nach einem Passwort gefragt. Sollten Sie dieses vergessen haben, klicken Sie auf **Zugangsdaten anfordern**, um das Passwort zurückzusetzen.

| Benutzername |            | Haban Sia Ibra Zugangsdatan yargassan2 |                         |
|--------------|------------|----------------------------------------|-------------------------|
| Passwort     |            |                                        |                         |
|              | Bestätigen |                                        | Zugangsuaten anfordern: |

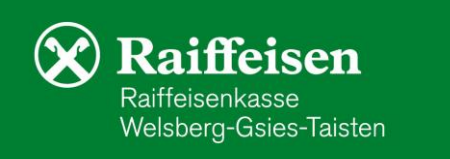

auf